## How to Submit a Key Request

- 1. Go to the Facilities Management webpage at <a href="https://www.uml.edu/facilities/Service-Requests/form/">https://www.uml.edu/facilities/Service-Requests/form/</a>
- 2. Log in using your UML credentials.
- 3. Your information (name, phone number and email) will automatically populate.
- 4. To submit a request on behalf of someone else, check the box and select a name from the directory. See check box circled in red below.
  - a. Click the "Search for Supervisor" button to select the name of <u>your</u> supervisor from the directory.
  - b. The submitter as well as the Supervisor will receive an email notification.
  - c. The Supervisor will be required to click the link in the email and approve or deny the request.

| Submit                            |                                                              |                                                        |                                                             |                            |
|-----------------------------------|--------------------------------------------------------------|--------------------------------------------------------|-------------------------------------------------------------|----------------------------|
|                                   |                                                              |                                                        |                                                             |                            |
| Facilities<br><b>Key Requests</b> | AYIII                                                        |                                                        |                                                             |                            |
| REQUESTS<br>Submit                | FACILITIES<br>MANAGEMENT<br>SERVICE CENTER<br>and addression |                                                        |                                                             |                            |
| Previous 0                        |                                                              |                                                        |                                                             |                            |
|                                   | SUBMITTER INFORMATION                                        |                                                        |                                                             |                            |
|                                   | Your phone number<br>978-934-3266                            |                                                        |                                                             |                            |
|                                   |                                                              |                                                        |                                                             |                            |
| 3                                 | am submitting this request on beh                            | alf of someone else                                    |                                                             |                            |
|                                   | SUPERVISOR                                                   |                                                        |                                                             |                            |
|                                   | office, please select someone else that is                   | nave to approve your key<br>s able to approve the requ | request. If your immediate supervisor is t<br>lest for you. | inavailable, or out of the |
| 4                                 | <b>Q</b> Search for supervisor                               |                                                        |                                                             |                            |
|                                   | PEOP                                                         | LE SEARCH                                              |                                                             | ×                          |
| Last Name                         | First Name                                                   |                                                        | ID Number                                                   |                            |
|                                   |                                                              | OR                                                     |                                                             | Q                          |
|                                   |                                                              |                                                        |                                                             | Please note                |
|                                   |                                                              | ff Only                                                | Students Oak                                                | students cannot            |
| Entire Directo                    | ry 😈 Faculty/Sta                                             | m Only                                                 | Students Only                                               | request keys *             |

\* Students should submit requests through their department

## 5. Once supervisor name is selected their information will populate. See image below.

| SUPERVISOR      |                                                                                                    |
|-----------------|----------------------------------------------------------------------------------------------------|
| Please select v | our supervisor. They will have to approve your key request. If your immediate supervisor is unavailable, or out of the |
| office pleases  | elect someone else that is able to approve the request for you                                                         |
| onnee, preube s | electronic cise that is asie to approve the request for your                                                           |
| O Search fr     | ar supenvisor                                                                                                    |
|                 |                                                                                                    |
|                 |                                                                                                    |
| Name            | Renee Morin                                                                                                    |
|                 |                                                                                                    |
| Email           | Renee_Morin@uml.edu                                                                                                    |
| Department      | Facilities Business Operation                                                                                          |
|                 |                                                                                                    |
| Title           | Facilities Work Order Coord                                                                                            |
|                 |                                                                                                    |
| Supervisor Pho  | one Number                                                                                                    |
| 070 024 2720    |                                                                                                    |
| 570-954-275     |                                                                                                    |
|                 |                                                                                                    |

## 6. Select your key pick up location from the dropdown.

| PICKUP                                   |   |
|------------------------------------------|---|
| Where you would like to pick the key up? |   |
| Select a pickup location                 | • |
| Select a pickup location                 |   |
| Wannalancit Service Center               |   |
| University Crossing UCAPS                |   |

7. Check the box if someone other than the key holder, supervisor or submitter will be picking up this request. Select name from the directory.

| where you would like to pick i  | the key up?                                                                  |  |
|---------------------------------|------------------------------------------------------------------------------|--|
| Select a pickup location        |                                                                              |  |
|                                 |                                                                              |  |
| Someone other than the          | key holder, the supervisor, or the submitter will be picking up this request |  |
|                                 |                                                                              |  |
|                                 |                                                                              |  |
| Please select the person that   | will be picking up this request.                                             |  |
| Please select the person that v | will be picking up this request.                                             |  |

|                 | PEOPI            | LE SEARCH |               | $\times$ |
|-----------------|------------------|-----------|---------------|----------|
| Last Name       | First Name       |           | ID Number     |          |
|                 |                  | OR        |               | Q        |
| Entire Director | y 💽 Faculty/Staf | ff Only   | Students Only |          |

8. Enter key information including location and Key Code then click "Submit Request".

| KEY INFORMATION     |                    |                   |
|---------------------|--------------------|-------------------|
| Building            | Floor              | Room              |
| Select a building v | Select a floor 🗸 🗸 | Select a room 🗸 🗸 |
| Key Code (if known) | Find Your Key Code |                   |
| Submit Request      |                    |                   |
|                     |                    |                   |

- 9. Submitter and supervisor will receive an email notification once keys are ready for pickup.
- 10. Should the request be rejected at any point in the process, the Submitter and supervisor will receive an email notification indicating the reasons for the rejection.
- 11. You can check the status of your request at any time by clicking on "My Requests". See below.

| My Reques                         | sts            |                       |           |                | STAGING ENVIRONMENT |
|-----------------------------------|----------------|-----------------------|-----------|----------------|---------------------|
| Facilities<br><b>Key Requests</b> | Request Number | Timestamp             | Status    | Recipient Name | Room                |
|                                   | KR-10006       | 10/29/2018 1:29 p.m.  | Submitted | Renee Morin    | BOU-200C            |
| REQUESTS                          | KR-10005       | 10/29/2018 1:25 p.m.  | Submitted | Renee Morin    | WAN-450             |
| My Requests                       | KR-10004       | 10/23/2018 11:16 a.m. | Submitted | Renee Morin    | BAL-214D            |
|                                   | -              |                       |           |                |                     |